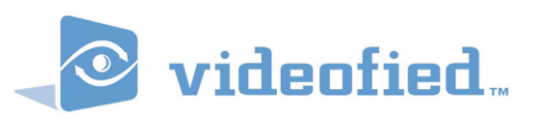

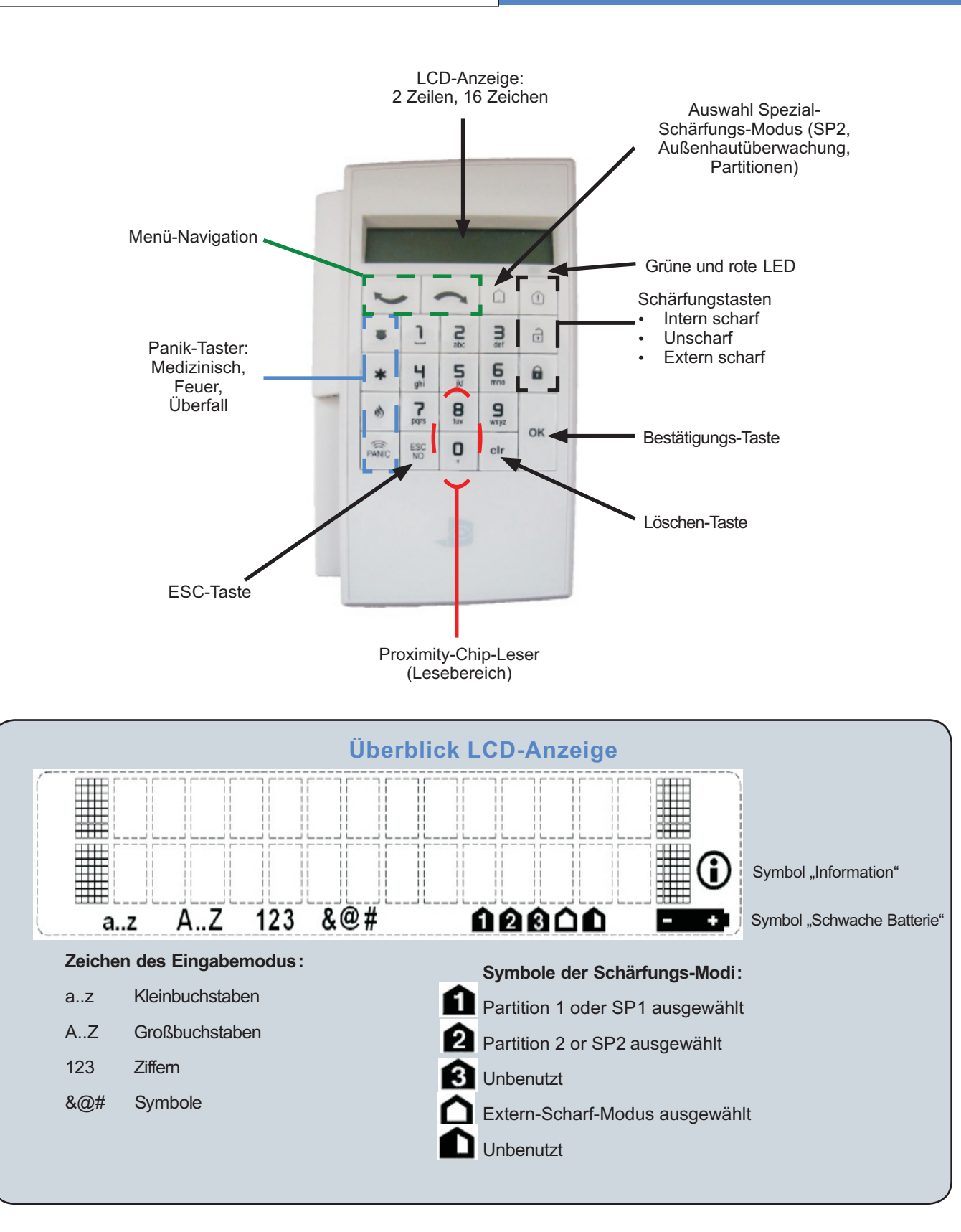

www.videofied.de

## **BENUTZERHANDBUCH**

## I. Bedienteil aufwecken

Die Hintergrundbeleuchtung der LCD-Anzeige schaltet automatisch ab, wenn 30 Sekunden keine Eigabe erfolgt. Sie schaltet sich wieder ein, wenn man eine Taste drückt oder die Hand vor die Anzeige hält.

# 2. System komplett schärfen

Eine Komplettschärfung (Extern scharf) kann mittels eines Benutzercodes oder eines eingelernten Proxy-Chips erfolgen.

### Schärfen mit Code:

Benutzercode eingeben und **n** oder **OK** drücken. Während der Eingabe des Codes erscheint nach jedem Tastendruck ein \*. Wurde der Code vom System akzeptiert, beginnt der Schärfungs-Prozess und im Display steht "SYSTEM AKTIVIEREN".

### Schärfen mit Proxy-Chip:

Platzieren Sie die Hand mit dem Chip über der Taste "**0**", um den Leser aufzuwecken. Belassen Sie die Hand in dieser Position und der Chip wird nach 1 Sekunde eingelesen. Wird der Chip eingelesen, leuchtet die grüne LED 3 Sekunden lang. Wird der Chip von der Zentrale akzeptiert, beginnt der Schärfungs-Prozess und im Display steht "SYSTEM AKTIVIEREN".

Ist das System scharf, blinkt die rote LED alle 2 Sekunden.

# 3. System entschärfen

Eine Entschärfung kann mittels eines Benutzercodes oder eines eingelernten Proxy-Chips erfolgen.

#### Entschärfen mit Code:

Benutzerode eingeben und 🔂 oder **OK** drücken. Während der Eingabe des Codes erscheint nach jedem Tastendruck ein \*. Wurde der Code vom System akzeptiert, beginnt der Entschärfungs-Prozess und im Display steht "UNSCHARF EBENE#".

#### Entschärfen mit Proxy-Chip:

Platzieren Sie die Hand mit dem Chip über der Taste "**0**", um den Leser aufzuwecken. Belassen Sie die Hand in dieser Position und der Chip wird nach 1 Sekunde eingelesen. Wird der Chip eingelesen, leuchtet die grüne LED 3 Sekunden lang. Wird der Chip von der Zentrale akzeptiert, beginnt der Entschärfungs-Prozess und im Display steht "UNSCHARF EBENE#".

# 4. Schärfen mit Spezial-Schärfungs-Modus

Die Taste ....) ermöglicht es dem Benutzer, zwei weitere Sepzial-Schärfungsoptionen des Systems auszuwählen. Diese Spezial-Schärfungsoptionen, SP2 und EXT, müssen in der Zentralen-Konfiguration zunächst aktiviert werden, da sie standardmäßig ausgeschaltet sind.

### Spezial-Schärfungsmodi SP2 oder EXT auswählen:

Die Taste ....) drücken, bis das Symbol **2** für Modus SP2 oder das Symbol **1** für den Modus EXT erscheint. Wenn ein Spezial-Schärfungsmodus ausgewählt wurde, der im System verfügbar (aktiv) ist, wird man zur Eingabe eines Codes, bzw. zum Einlesen eines Proxy-Chips aufgefordert.

### Spezial-Schärfungsmodus ausführen mit Code:

Drücken Sie die Taste ... so oft, bis der gewünschte Spezial-Schärfungsmodus ausgewählt wurde und drücken Sie **OK**. Im Display erscheint "ALARM MODUS 2" bzw. "EXT. AKTIVIERUNG" und "CHIP / CODE"". Benutzerode eingeben und **OK** drücken. Während der Eingabe des Codes erscheint nach jedem Tastendruck ein \*. Wurde der Code vom System akzeptiert, beginnt der Schärfungs-Prozess und im Display steht "AKTIVIEREN MODUS 2" bzw. "AKT. EXT. MODUS".

#### Spezial-Schärfungsmodus ausführen mit Proxy-Chip:

Drücken Sie die Taste \_\_\_\_\_\_ so oft, bis der gewünschte Spezial-Schärfungsmodus ausgewählt wurde und drücken Sie **OK**. Im Display erscheint "ALARM MODUS 2" bzw. "EXT. AKTIVIERUNG" und "CHIP / CODE"". Platzieren Sie die Hand mit dem Chip über der Taste "**0**". Belassen Sie die Hand in dieser Position und der Chip wird nach 1 Sekunde eingelesen. Wird der Chip eingelesen, leuchtet die grüne LED 3 Sekunden lang. Wird der Chip von der Zentrale akzeptiert, beginnt der Schärfungs-Prozess und im Display steht "AKTIVIEREN MODUS 2" bzw. "AKT. EXT. MODUS".

Ist das System scharf, blinkt die rote LED alle 2 Sekunden.

# 5. Panik Alarme

Der Benutzer kann 3 verschiedene Panik-Alarme auslösen, Überfall 🍑 , Notruf 🗰 und Feuer 🚯 .

Die Panik-Alarme können nur über folgende Prozedur ausgelöst werden:

- 1. Drücken und halten Sie die Taste PANIC 3 Sekunden lang.
- Die Symbole T \* S erscheinen im Display und blinken.
   Drücken Sie kurz die Panik-Taste, die dem gewünschten
- Panik-Alarm entspricht.

Abhängig von der Zentralenkonfiguration wird ein hörbarer Panik-Alarm (mit Sirenenaktivierung) bzw. ein stiller Panik-Alarm ausgelöst.

# **Bedienteil FRK082**

## 6. Intern scharf schalten

Eine interne Schärfung kann mittels eines Benutzercodes oder eines eingelernten Proxy-Chips erfolgen.Der INTERN SCHARF Modus muss in der Zentrale zunächst konfiguriert werden, da er standardmäßig deaktiviert ist.

#### Intern schärfen mit Code:

Die Taste () drücken. Im Display steht "ALARM MODUS 1 > CHIP / CODE".

Benutzercode eingeben und OK drücken. Während der

Eingabe des Codes erscheint nach jedem Tastendruck ein \*. Wurde der Code vom System akzeptiert, beginnt der Schärfungs-Prozess und im Display steht "AKTIVIEREN MODUS 1".

### Intern schärfen mit Proxy-Chip:

Die Taste ① drücken. Im Display steht "ALARM MODUS 1 > CHIP / CODE". Platzieren Sie die Hand mit dem Chip über der Taste "0". Belassen Sie die Hand in dieser Position und der Chip wird nach 1 Sekunde eingelesen. Wird der Chip eingelesen, leuchtet die grüne LED 3 Sekunden lang. Wird der Chip von der Zentrale akzeptiert, beginnt der Schärfungs-Prozess. Im Display steht "AKTIVIEREN MODUS 1".

Ist das System scharf, blinkt die rote LED alle 2 Sekunden.

## 7. System entschärfen nach einem Alarm

Treten Ereignisse auf, während das System scharf ist, werden diese in der Anzeige des Bedienteils angezeigt, sobald das System entschärft wird.

#### Entschärfen mit Code:

Benutzerode eingeben und r oder **OK** drücken. Während der Eingabe des Codes erscheint nach jedem Tastendruck ein \*. Wurde der Code vom System akzeptiert, beginnt der Entschärfungs-Prozess und im Display steht "EINBRUCH ALARM". Die Taste **OK** drücken, um das Ereignis zu quittieren. Nun wird der Melder, der ausgelöst wurde, im Display angezeigt, sowie der Bereich, dem er zugeordnet ist. Nochmals **OK** drücken. Nun wird Display "UNSCHARF EBENE#" angezeigt.

### Entschärfen mit Proxy-Chip:

Platzieren Sie die Hand mit dem Chip über der Taste **"0**", um den Leser aufzuwecken. Belassen Sie die Hand in dieser Position und der Chip wird nach 1 Sekunde eingelesen. Wird der Chip eingelesen, leuchtet die grüne LED 3 Sekunden lang. Wird der Chip von der Zentrale akzeptiert, beginnt der Entschärfungs-Prozess und im Display steht "EINBRUCH ALARM". Die Taste **OK** drücken, um das Ereignis zu quittieren. Nun wird der Melder, der ausgelöst wurde, im Display angezeigt, sowie der Bereich, dem er zugeordnet ist. Nochmals **OK** drücken. Nun wird Display "UNSCHARF EBENE#"

# 8. Zusatzinformationen

| Tasten                                | Beschreibung                                                                                                    |
|---------------------------------------|----------------------------------------------------------------------------------------------------|
| Panic                                 | Der Panikalarm wird in 2 Schritten ausgelöst:<br>1. Drei Sekunden lang die "PANIC"-Taste drücken.<br>2. Eine Sekunde lang eine der drei Panikalarm-Tasten (Überfall, Notruf, Feuer) drücken<br>- Der übertragene Ereignistyp und Sirenenaktivierung sind von der Zentralen-Programmierung abhängig                                                                                                |
| ОК                                    | Dient der Bestätigung jeglicher Eingaben über die Tastatur und der Quittierung von Meldungen                                                                                                    |
| ESC                                   | Verläßt das aktuelle Menü und verwirft alle dort getätigten Eingaben                                                                                                    |
| CLR                                   | Löscht das letzte eingegebene Zeichen                                                                                                    |
| Symbole                               | <ul> <li>Die Symbole □ 1 @ \$,,?;:, ( □ =Leerzeichen) sind über die Taste "1" zugänglich</li> <li>Die Taste "1" mehrmals drücken, bis der gewünschte Buchstabe angezeigt wird</li> <li>Durch Drücken und Halten der Taste "1" erscheinen alle über diese Taste verfügbaren Zeichen in einer Reihe. Die Pfeil-Tasten benutzen, um das Symbol auszuwählen und OK zur Bestätigung drücken</li> </ul> |
| Sonderzeichen                         | <ul> <li>Die Symbole +0-*#=/%&amp; ¥&lt;&gt;() sind über die Taste "0" zugänglich</li> <li>Die Taste "1" mehrmals drücken, bis der gewünschte Buchstabe angezeigt wird</li> <li>Durch Drücken und Halten der Taste "0" erscheinen alle über diese Taste verfügbaren Zeichen in einer Reihe. Die Pfeil-Tasten benutzen, um das Symbol auszuwählen und OK zur Bestätigung drücken</li> </ul>        |
| Großbuchstaben                        | Drücken und halten Sie eine der Buchstaben-Tasten (Taste 2 9), um zwischen Groß- und Kleinschreibung umzuschalten                                                                                                    |
| Auto-<br>Wiederholungs-<br>Modus      | Wenn der Benutzer eine Pfeil-Taste gedrückt hält, blättert das Bedienteil alle verfügbaren Werte durch                                                                                                    |
| Resynchonisation<br>und Registrierung | Drücken Sie kurz die Tasten "ESC/NO" und "CLR" gelichzeitig                                                                                                    |